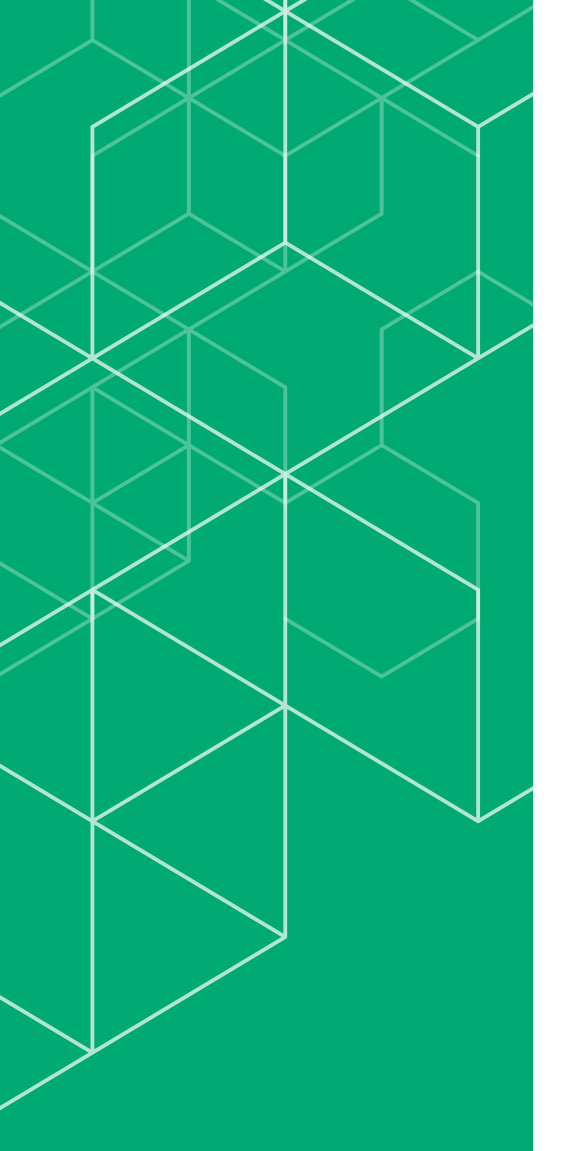

コリンズ・テクリス 検索システム 登録内容確認システム マニュアル

利用責任者編

## CORINS TECRIS

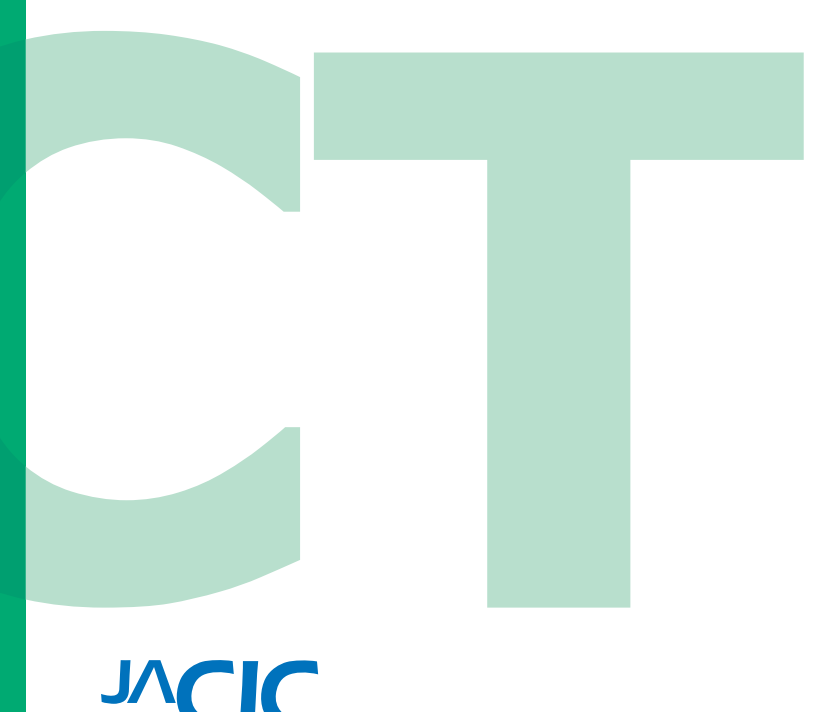

ー般財団法人 日本建設情報総合センター コリンズ・テクリスセンター

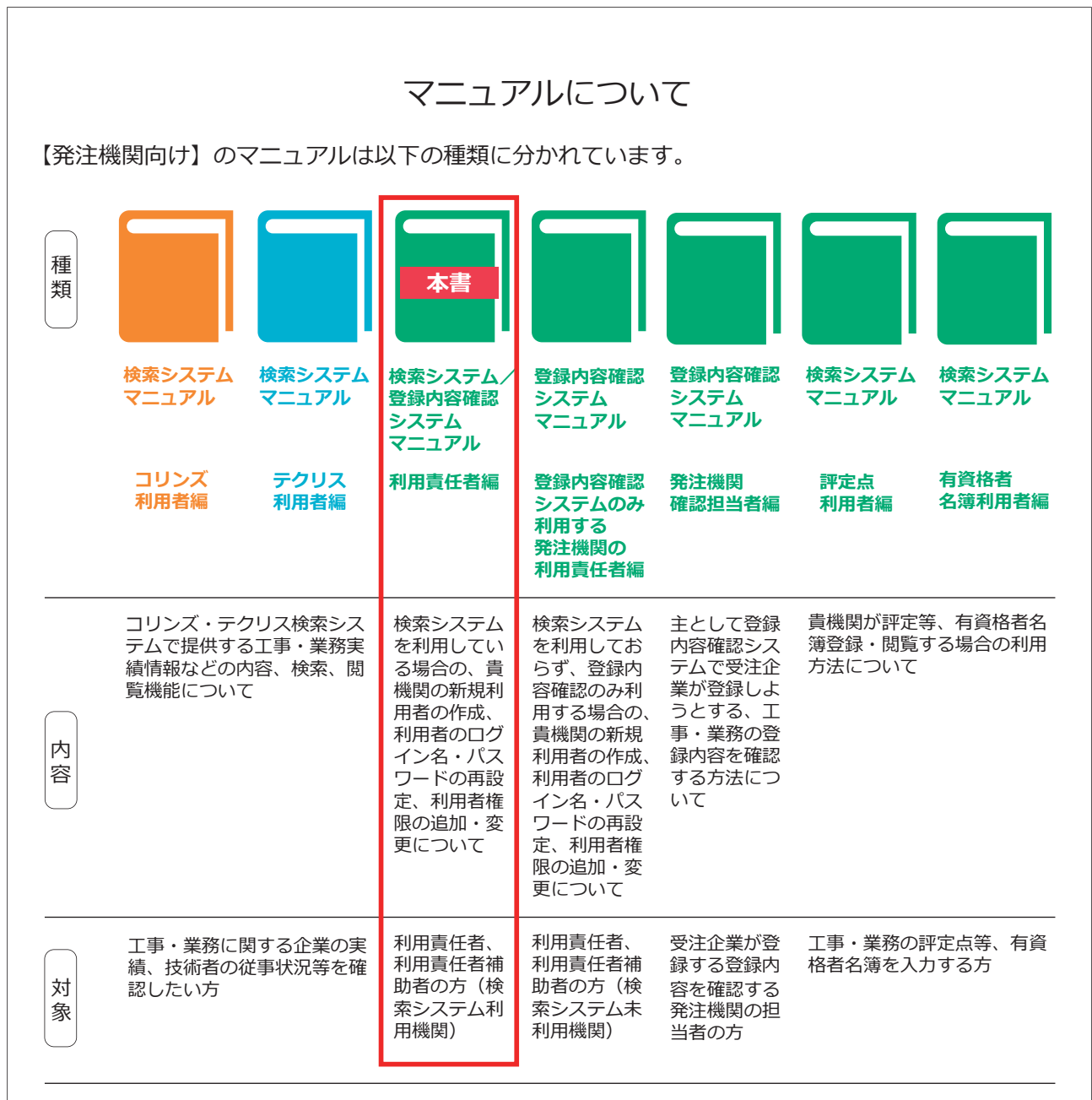

## コリンズ・テクリス検索システム/登録内容確認システムの利用可能時間

月曜日 ~ 土曜日 07:00 ~ 24:00

ただし、原則として12月28日17時から1月4日9時までを除きます。 計画的なシステム利用停止を行う場合は、事前に下記のコリンズ・テクリスホームページでお知らせします。

LINK <u>https://cthp.jacic.or.jp/</u>

#### 発注機関向けヘルプデスク

Tel 03-3505-5800 発注機関お問合せフォーム(<u>https://cthp.jacic.or.jp/owner/contact/</u>) ※電話の受付時間 9:15 ~ 12:00 / 13:00 ~ 17:00(土曜日、日曜日、祝日、年末年始を除く)

> 2025年2月 コリンズ・テクリスセンター

## 目次

| はじ | めに                                    | 01 |
|----|---------------------------------------|----|
| 1  | 利用責任者とは                               | 03 |
| 2  | 利用責任者補助者                              | 05 |
| 3  | ユーザ ID 数                              | 06 |
|    | -<br>3.1 同時アクセスユーザ数(契約 ID 数)とユーザ ID 数 |    |
|    | 3.2 利用責任者補助者のユーザ ID 数                 |    |
|    | 3.3 登録内容確認システム利用者のユーザ ID 数            |    |
|    | 3.4 利用責任者補助者を置く場合の留意事項                | 07 |
| 4  | ログイン                                  | 08 |
|    | 4.1 ログイン画面                            |    |
|    | 4.2 ログインができない場合                       |    |
| 5  | 利用者情報の管理                              | 16 |
|    |                                       |    |
|    | 5.2 新規利用者の作成                          |    |
|    | 5.3 利用者のパスワードの再設定                     | 22 |
|    | 5.4 利用者権限の追加・変更                       | 23 |
|    | 5.5 利用者の削除                            | 23 |
|    | 5.6 利用責任者補助者が交代する際の設定変更方法             |    |
|    | 5.7 利用者一覧のインポート・エクスポート                |    |

## はじめに

一般財団法人日本建設情報総合センター(JACIC)は、公共工事や調査設計業務等の発注における「透明性の確保」、「公正な競争の促進」、「不正行為の排除の徹底」、「適正な企業評価」の実現に向け、全ての公共発注機関が共通して利用できるシステムとして工事・業務実績をデータベース化し、コリンズ・テクリスとして運用しています(下表参照)。

コリンズ (CORINS) とは「COnstruction Records INformation System (工事実績情報システム)」の略称で、1994 (平 成6)年3月に運用を開始しています。テクリス(TECRIS)とは「TEchnical Consulting Records Information System(業 務実績情報システム)」の略称で、1995 (平成7)年4月に運用を開始しています。

## 補足事項

コリンズ (CORINS) は、一般財団法人日本建設情報総合センター (JACIC) が保有する登録商標 (第 4434563 号) です。 テクリス (TECRIS) は、一般財団法人日本建設情報総合センター (JACIC) が保有する登録商標 (第 4434562 号) です。

発注機関の担当者が行う登録内容の確認は、紙又は PDF ファイルによる「登録のための確認のお願い」に署名又は受注 企業宛電子メールでの回答により行っていましたが、これをオンラインで行うためのコリンズ・テクリス登録内容確認 システムを 2023(令和 5)年8月に導入しました。

| 発注機関 | 国の機関、都道府県・市区町村等の地方公共団体、公共法人、公益法人、公益民間企業等(以下、<br>公共機関等)<br>(注 1)「公共機関等」の詳細は「コリンズ・テクリス登録システム利用規約」第3条第10号をご<br>覧ください。                                                                                                    |
|------|----------------------------------------------------------------------------------------------------|
| 工事   | <ul> <li>・工事実績情報の登録を行うことについて、契約等により受注企業に義務付けている工事又は発注をした公共機関等が同意した工事</li> <li>・公共機関等が育法した公共公益施設の整備に関する工事</li> <li>・公共機関等が直接発注した受注企業に係る工事(元請契約)</li> <li>・1契約当たりの請負金額(消費税及び地方消費税相当額を含む。)が、500万円以上の工事なお、工事と業務や当該工事に関係しない事項を合わせて一つの契約で発注している場合においては、上記4点に加え、下記①及び②の全てに該当する必要があります。</li> <li>①契約書面等に工事に係る金額が明記されているもの、工事の割合が明らかになっているなど、それぞれの契約金額を容易に算出できるもの</li> <li>②①の金額が500万円以上(消費税及び地方消費税相当額を含む。)であるもの工事に関係しない事項(例):維持管理</li> <li>(注 2)「工事」とは、建設業法(昭和 24 年法律第 100 号)第2条第1項に規定する建設工事をいいます。</li> </ul> |

#### コリンズ・テクリスの登録概要

#### ● 検索システム / 登録内容確認システム マニュアル (利用責任者編)

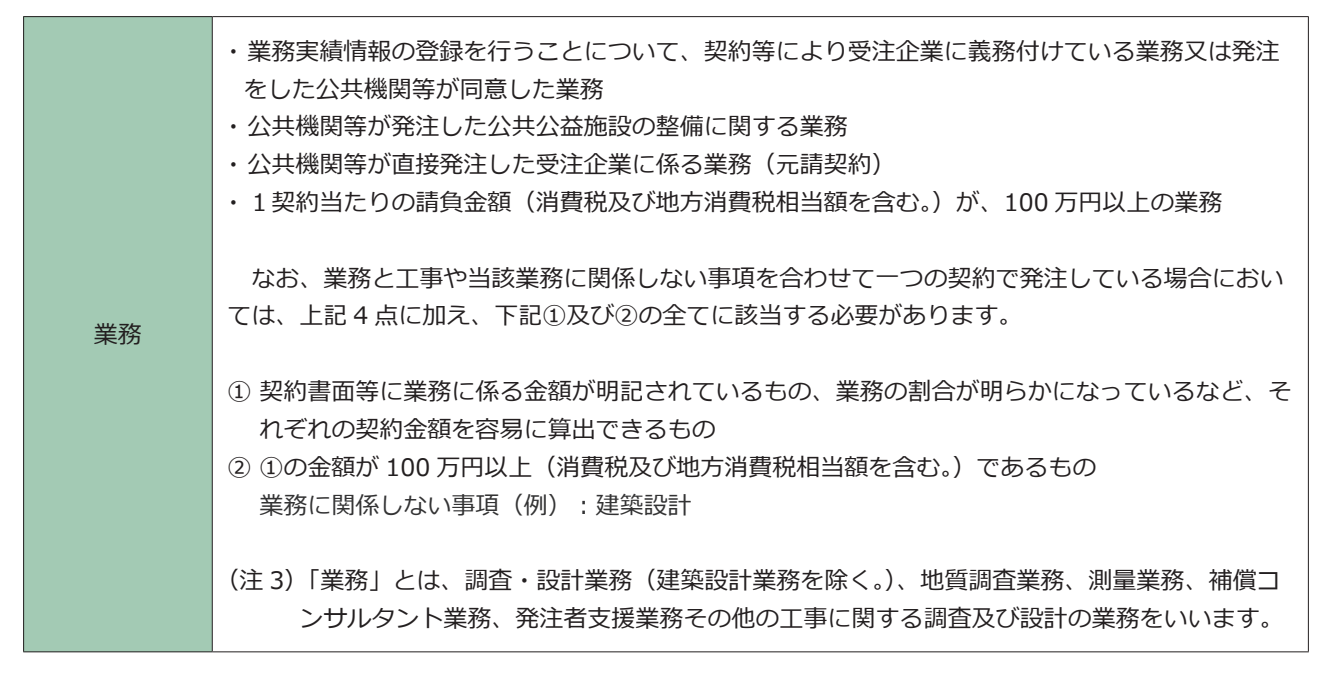

※ 工事・業務の登録概要については「コリンズ・テクリス登録システム利用規約」第17条をご覧ください。

### 

本編(利用責任者編)では、コリンズ・テクリス検索システム(以下「検索システム」といいます。)及びコリンズ・テ クリス登録内容確認システム(以下「登録内容確認システム」といいます。)を利用する上で、利用責任者及び利用責任 者補助者に実施していただきたいことを説明します。

利用責任者とは 1

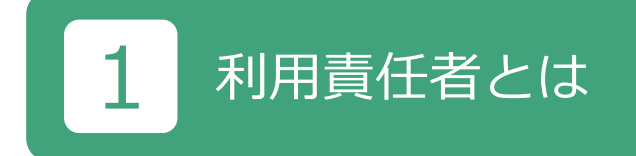

検索システム及び登録内容確認システムの利用体制を下図に示します。

貴機関との検索システムの利用契約が締結された後、JACICが利用責任者のログイン名及び初期パスワードを発行しま す。利用責任者は、このログイン名及び初期パスワードで検索システムにログインし、パスワードの設定を行った後、 貴機関内の利用者(利用責任者補助者、コリンズ検索者、テクリス検索者、登録内容確認システム利用者)のログイン 名の発行を始めとする利用者の管理を行います。

なお、検索システムを利用している機関の利用責任者は、当該機関の登録内容確認システムに係る利用責任者を兼ねる ことになります。

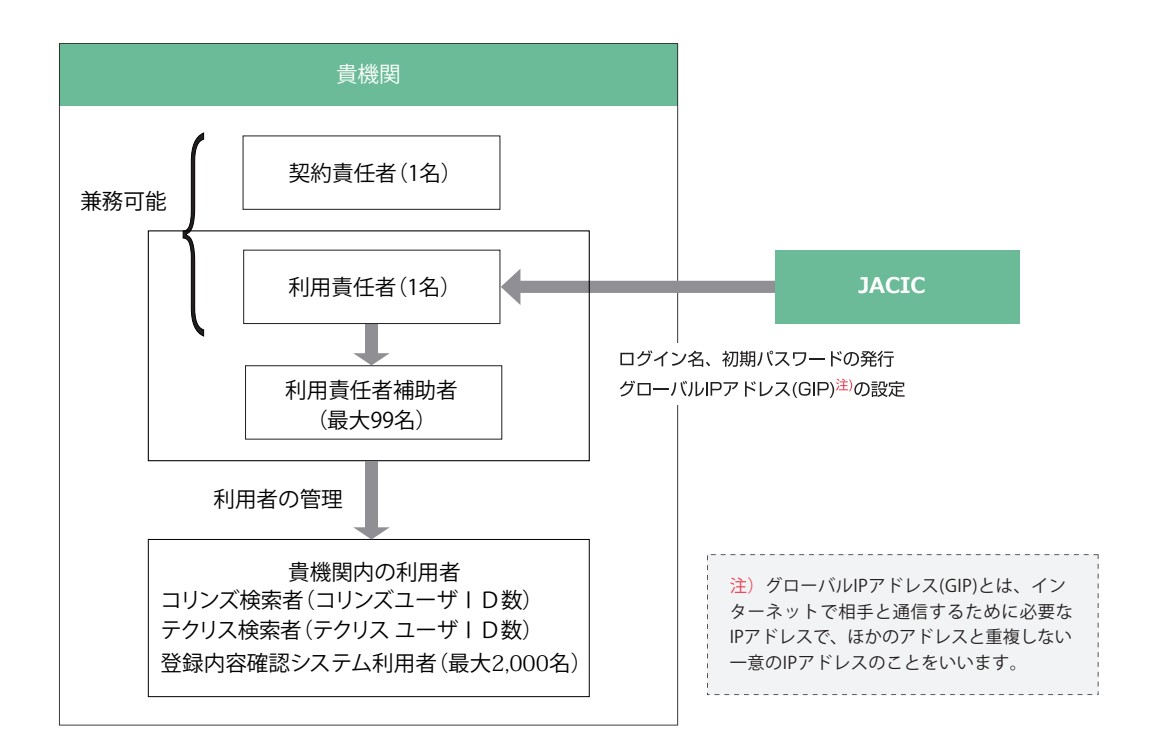

#### 検索システム及び登録内容確認システムの利用体制

#### (1)利用責任者の役割

利用責任者の主な役割は次のとおりです。

① JACIC との窓口業務

システム停止のお知らせ等の受領、利用者アンケートの取りまとめ等、利用に関し貴機関を代表して JACIC との窓口となっていただきます。

② 貴機関の利用者の管理

新規利用者の作成、ログイン名・パスワードの再設定、利用者権限の追加変更、利用者の削除、ワンタイムパスワード使用の有無を行います。

■パソコン等のシステム環境

コリンズ・テクリス検索システムは次の OS およびブラウザの組合せで利用してください。

これ以外の OS、ブラウザを使用した場合、正常に動作しない場合があります。

|            | ブラウザ    |                |               |  |
|------------|---------|----------------|---------------|--|
| O S        | Firefox | Microsoft Edge | Google Chrome |  |
| Windows 10 | 0       | 0              | 0             |  |
| Windows 11 | 0       | 0              | 0             |  |

凡例: 〇は動作確認済み

# 2 利用責任者補助者

#### (1)利用責任者補助者の設置

利用責任者が行う利用者の管理の一部を分担するため必要な場合は、「利用責任者補助者」を設置することができます。 利用責任者補助者は、既存の利用者に利用責任者補助者の権限を与えるか、新たに利用責任者補助者権限を与えた利用 者を作成することで設置することができます。

### (2)利用責任者補助者が有する権限

貴機関の利用者のうち、利用責任者以外の利用者の管理(新規利用者の作成、ログイン名・パスワードの再設定、利用 者権限の追加変更、利用者の削除、ワンタイムパスワード使用の有無)を行うことができます。

システム上は、利用責任者補助者は、貴機関内の利用責任者以外の全ての利用者について、上記の利用者の管理を行う ことができますが、具体的な役割分担(権限行使の範囲)に関しては、貴機関内でお決めください。なお、利用責任者 補助者の権限の範囲をシステム上で限定することはできません。

#### 《利用責任者補助者の役割の例》

- ・利用責任者又は利用責任者補助者の配下に利用責任者補助者を置き、指示の下に作業を行わせる。
- ・出先機関ごとに利用責任者補助者を置き、当該出先機関の利用者管理を分担させる。
- ・検索システムの利用者と登録内容確認システムの利用者が重複しないのであれば、それぞれの利用者管理を担う利用 責任者補助者を置いて分担させる。

ユーザ ID 数 3

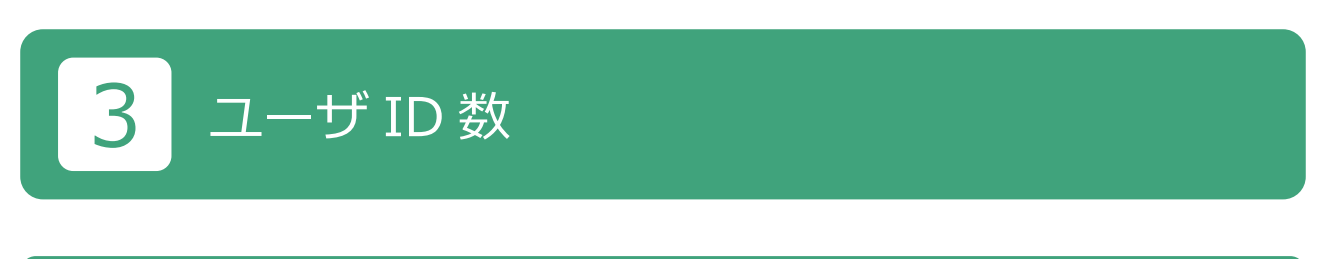

## 3.1 同時アクセスユーザ数(契約 I D数) とユーザ I D数

同時アクセスユーザ数(契約 ID 数)とユーザ ID 数は、次のとおりです。

- ① 検索システムの利用契約はコリンズ、テクリス各々の同時アクセスユーザ数(契約 ID 数)に基づいて締結されています。
- ② 同時アクセスユーザ数(契約 ID 数)とは貴機関で同時に検索システムにログインして作業ができる利用者の数をいいます。
- ③ ユーザ ID 数とは利用責任者がコリンズ、テクリス各々に設定できるコリンズ検索者、テクリス検索者の数をいい、 同時アクセスユーザ数(契約 ID 数)の3倍を限度に設定することができます。

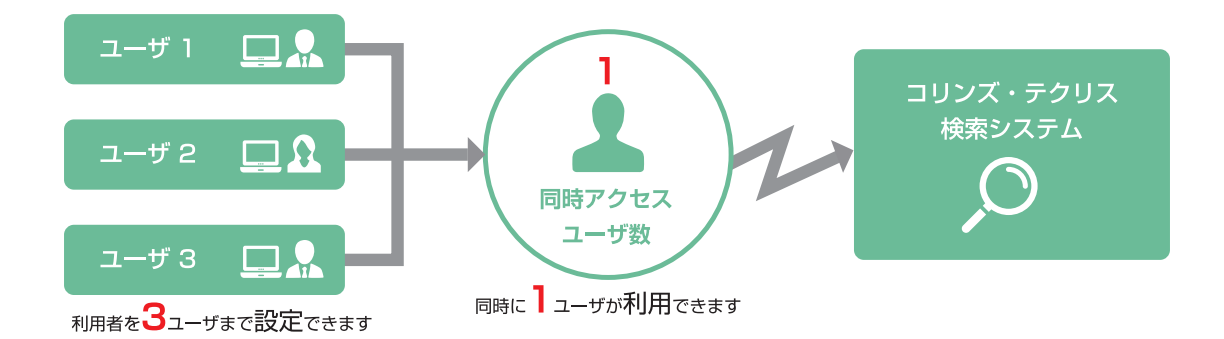

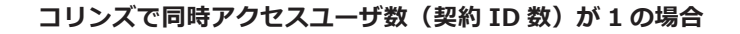

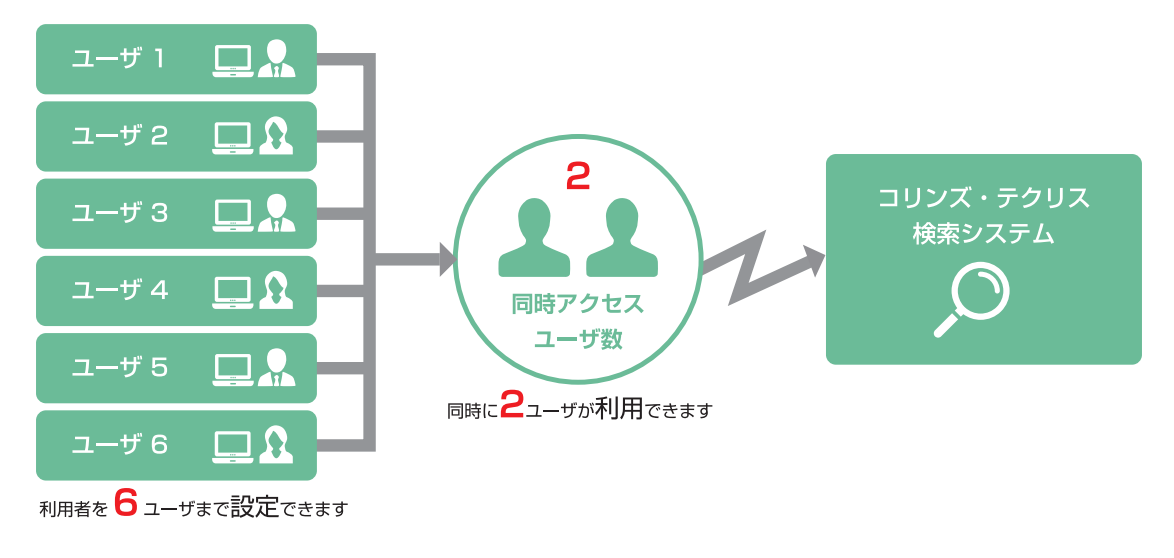

コリンズで同時アクセスユーザ数(契約 ID 数)が2の場合

3.2 利用責任者補助者のユーザID数

最大99名まで設定することが可能です。

## 3.3 登録内容確認システム利用者のユーザ I D 数

最大 2,000 名まで設定することが可能です。

## 3.4 利用責任者補助者を置く場合の留意事項

利用責任者は、利用責任者補助者に権限設定を任せる場合、「3.1 同時アクセスユーザ数(契約 I D 数)とユーザ I D 数」 ~「3.3 登録内容確認システム利用者のユーザ I D 数」までに記載されている I D の上限数を超えないように、あら かじめ利用責任者補助者ごとに設定可能上限数を指示(配分)しておくなどの対応が必要になります。ご留意ください。

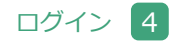

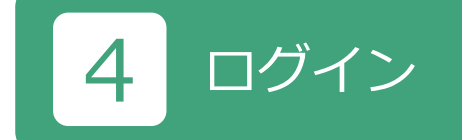

## 4.1 ログイン画面

コリンズ・テクリスホームページ(<u>https://cthp.jacic.or.jp/</u>)で「発注機関様ログイン」ボタンをクリックすると、 コリンズ・テクリス検索システム等へログインするための各ボタン(入口)が表示されます。

- ※ 検索システムの利用開始手続の際に、貴機関がインターネット接続で使用するグローバル IP アドレス (GIP) から 接続を許可する設定をします。検索システムでは、このグローバル IP アドレス (GIP) と、コリンズ・テクリス検索 システムの「ログイン」ボタンをクリックしたパソコンのインターネット接続に用いられたグローバル IP アドレス (GIP)を照合し、一致していればログイン画面を表示しています。ログイン画面が表示されない場合には、検索シス テムのグローバル IP アドレス (GIP) の再設定が必要になります。
- ※ ワンタイムパスワードを利用したログインは、ログイン名とパスワードの入力に加えて、「ワンタイムパスワードの 発行」→「通知メールの受信」→「ワンタイムパスワードの入力」という手順が必要となるため、平常時の利用は お勧めしません。

ログイン画面へは、「JACIC ホームページ> コリンズ・テクリスシステム> 発注機関様 ログイン(上部右側の青いボタン)> 検索システム/登録内容確認システム ログイン」もしくは「JACIC ホームページ> コリンズ・テクリスシステム> 発注機関の皆様へ> ログイン」のメニューからアクセスします。

LINK <u>https://cthp.jacic.or.jp/owner/login/</u>

| コリンズ・テクリス            | 発注金建築、ロダイン<br>発注機関数、ロダイン                                                                                       |                                                |
|----------------------|----------------------------------------------------------------------------------------------------|------------------------------------------------|
| HOME コリンズ・テクリスについて   | 受注企業の皆様へ コリンズ(工事) テクリス(業務<br>めずお読みください 工事を受注した企業後 業務を受注した企業                                                    | )<br>発注機関の皆様へ<br>公共個別の実績検索・確認<br>お問い合わせ よくある質問 |
| 一覧                   | お知らせ 実績データの確認 平準化率データ提供サービス                                                                                    | データ抽出・提供サービス                                   |
| 検索システムについて           |                                                                                                    | テム利用規約 お問い合わせ ロクイン                             |
| 検究                   | ミン人ナム/登録内谷唯認システ                                                                                                | テム ロクイン                                        |
| コリンズ・ディ              | クリス検索システム                                                                                                    |                                                |
| コリンズ・ディ              | クリス登録内容確認システム                                                                                                  |                                                |
|                      |                                                                                                    |                                                |
| コリンズ・                | テクリス検索システム                                                                                                    |                                                |
| コリンズ・テクリ             | ス検索システム(発注機関専用)はこちらからログインしてください。                                                                               | 1045                                           |
| 注意 ログイン・コリンズ・テクリ     | する場合は、別途、手続きが必要です。<br>ス検索システムのログイン画面が表示されなくなった方はこちら                                                            |                                                |
| 1000 C 100 C 100     | ಕ್ಷಾಣಕರ್ಷಕರ ಮುಂದು ಮತ್ತು ನಿರ್ದೇಶದ ಮತ್ತು ಕೊಡುವುದು ಮುಂದು ಮುಂದು ಮಾಡುವುದು ಸಂಕ್ಷಣೆ ಮತ್ತು ಬಿದ್ದ ಕಾರ್ಯವರ್ಷ 🗐 ಪ್ರಾಂಕ್ರಿ |                                                |
| ワンタイムバスで             | フードによるログイン                                                                                                    | 11742                                          |
| シンタイムハスウ             | ートにキョロソインはこちらからロクインしてくたさい。                                                                                     | (12>84A/(3(2-14)                               |
|                      |                                                                                                    |                                                |
| デジタル証明書す<br>コリンズ・デクリ | <b>をお持ちの場合</b><br>スセンターで発行した『デジタル証明書』をお持ちの方は、こちらから検                                                            | ログイン                                           |
| 楽システムにログ             | インしてください。                                                                                                    |                                                |

ログイン 4

## ■ GIP でログインする場合(平常時の場合)

ログインの操作手順を以下に示します。

① ログイン画面から「ログイン」ボタンをクリックしてください。

| HOME コリンズ・テクリスについて <sup>受</sup> | 注企業の皆様へ コリンズ(工事) ラ<br>がずお読みください 工事を受注した企業様 業    | クリス(業務)         発注機関の皆相           高を受注した企業様         公共機関の実績検索 | <sup>まへ</sup> お問い合わせ よくある質<br>・ <sub>確認</sub> |
|---------------------------------|-------------------------------------------------|---------------------------------------------------------------|-----------------------------------------------|
| 一覧 お<br>検索システムについて 試            | 知らせ 実績データの確認 平準化率データ排<br>用サービスについて 検索システム利用契約約款 | そ供サービス データ抽出・提供サ<br>検索システム利用規約 お問                             | ービス<br>い合わせ ログイン                              |
| 検索ミ                             | ノテム/登録内容確認                                      | ミシステム ログィ                                                     | <u> ۲</u>                                     |
| 17.12                           |                                                 |                                                               |                                               |
| コリンズ・テクリ                        | ス検索システム                                         |                                                               |                                               |
| コリンズ・テクリ                        | ス登録内容確認システム                                     |                                                               |                                               |
| コリンズ・テク                         | リス検索システム                                        |                                                               |                                               |
| コリンズ、テクリフ接る                     | たってテム (奈は緑原東田) はごちらからログインして                     | <***                                                          |                                               |
| 注意ログインする場                       | ロンマンロージョン いたま (1997) ほこうつう ロッキン (1997)          | .N.COV                                                        | 85                                            |
| コリンズ・テクリス検索                     | 祭システムのログイン画面が表示されなくなった方は。                       | 159                                                           |                                               |
| ワンタイムバスワード                      | によるログイン                                         |                                                               |                                               |
| ワンタイムパスワードに                     | こよるログインはこちらからログインしてください。                        | 1:3>842<br>1:3                                                | Nexa-1d<br>As                                 |
| 2                               |                                                 |                                                               |                                               |
| デジタル証明書をお持<br>コリンズ・テクリスセン       | <b>iちの場合</b><br>シターで発行した『デジタル証明書』をお持ちの方は、       | こちらから検ロロク                                                     | 145                                           |
| 楽システムにログインし                     | Jてください。                                         |                                                               |                                               |
| L                               |                                                 |                                                               |                                               |
| お問合せ先                           | ステムについてのお願い合わせけである (利用調点者                       | ポログインできたい場合も含わり                                               |                                               |

② ログイン名、パスワードを入力してログインをします。

|                                       | JvCI         |
|---------------------------------------|--------------|
| コリンス・テクリス                             |              |
|                                       |              |
|                                       |              |
|                                       |              |
| ログインタ *********                       |              |
|                                       |              |
| パスワード *************                   |              |
|                                       |              |
| ログイン 閉じる                              |              |
| ログノンターパフロードたちわれたけき提問の利用書に参すたけ利用書に参加助す | きに言意致し デノゼンロ |
| 国面右上の「×」や、画面左上の「→」(「戻る」を含む)は使わないでく    | ださい。         |
|                                       |              |

※「ログイン」ボタンをクリックしても、上図のログイン画面が表示されない場合には、発注機関向けヘルプデスクまでお問い合わせください。

ログイン 4

## ■ワンタイムパスワードでログインする場合(平常時以外の場合)

ログインの操作手順を以下に示します。

① ログイン画面から「ログイン (ワンタイムパスワード)をクリックしてください。

|    | 一覧                    | お知らせ 実績ラ                     | データの確認 平準(   | と率データ提供サービス  | データ抽出・提供  | サービス       |  |
|----|-----------------------|------------------------------|--------------|--------------|-----------|------------|--|
| 検え | 索システムについて             | 試用サービスについ                    | て 検索システム利用   | 用契約約款 検索シス   | ステム利用規約 お | 問い合わせ ログイン |  |
|    | 検索                    | システム                         | /登録内容        | 確認シス         | テム ログ     | イン         |  |
|    | 3115.7. =0            | ロフトのあたっつこ                    | = 1          |              |           |            |  |
|    | コリンズ・テク               | リス登録内容研                      | Fム<br>霍認システム |              |           |            |  |
|    |                       |                              |              |              |           |            |  |
|    | コリンズ・テ                | クリス検索シス                      | テム           |              |           |            |  |
|    | コリンズ・テクリス             | 検索システム(発注樹                   | i関専用)はこちらからD | リグインしてください。  |           |            |  |
|    | 注意ログインす               | る場合は、別途、手続                   | きが必要です。      |              | 1         | 1945       |  |
|    | コリンズ・テクリス             | 検索システムのログィ                   | (ン画面が表示されなくな | った方はこちら      | -         |            |  |
|    | ワンタイムバスワ              | ードによるログイン                    |              |              |           |            |  |
|    | ワンタイムバスワー             | ・ドによるログインはこ                  | ちらからログインしてく  | ださい。         | (12>94    | (4)(X0-14) |  |
|    |                       |                              |              |              |           |            |  |
|    | デジタル証明書を<br>コリンズ・デクリス | <b>お持ちの場合</b><br>(センターで発行した「 | 『デジタル証明書』をお持 | 持ちの方は、こちらから特 |           | ログイン       |  |
|    | 楽システムにロクィ             | シしてください。                     |              |              |           |            |  |
|    |                       |                              |              |              |           |            |  |

②「ログイン(ワンタイムパスワード)」をクリックすると、次のログイン画面が表示されます。

|                                       |                                                                          | TVC    |
|---------------------------------------|--------------------------------------------------------------------------|--------|
| コリンス・デクリス                             |                                                                          | 🔞 </th |
|                                       |                                                                          |        |
| 74 33 100 00 - 12 12 1- 1- 1 1 1 1- 1 | - 18                                                                     |        |
| 発注機関ロクイン(ワンタイムハス)                     | )—F)                                                                     |        |
|                                       |                                                                          |        |
|                                       | ログイン名                                                                    |        |
|                                       |                                                                          |        |
|                                       | パスワード                                                                    |        |
|                                       |                                                                          |        |
|                                       | ワンタイムパスワード発行 閉じる                                                         |        |
|                                       |                                                                          |        |
| ロクイン名、ハスワー                            | トを忘れた万は貢機関の利用貢仕者または利用貢仕者補助者に連絡してく<br>との「×」や、画面左上の「←」(「戻る」を含む)は使わないでください。 | にさい。   |
|                                       |                                                                          |        |

### 🔘 検索システム/登録内容確認システム マニュアル (利用責任者編)

③ログイン名、パスワードを入力したのちに、ワンタイムパスワード発行ボタンをクリックします。

|                                                 | の へルブ |
|-------------------------------------------------|-------|
|                                                 |       |
| 発注機関ログイン(ワンタイムパスワード)                            |       |
|                                                 |       |
|                                                 |       |
| ロクイン名<br>*********                              |       |
| バスワード ***************                           |       |
|                                                 |       |
| ワンタイムパスワード発行開じる                                 |       |
| ログイン名、パスワードを忘れた方は貴機関の利用責任者または利用責任者補助者に連絡してください。 |       |
| 画面右上の!×」や、画面左上の!←」(! 戻る」を含む)は使わないでください。         |       |

ログイン

④「コリンズ・テクリス検索システム(利用申込み)」に入力したメールアドレスに、ワンタイムパスワードが届きます。

ただし、利用申込後にメールアドレスを変更(更新)した場合は、変更(更新)したメールアドレスにワンタイムパ スワードが届きます。

| ====================================                          |
|---------------------------------------------------------------|
| <ul> <li>○○県□□局△△事務所</li> <li>利用責任課</li> <li>責任太郎様</li> </ul> |
| ワンタイムパスワード入力画面にて、以下のワンタイムパスワードを入力し、<br>ログインしてください。            |
| ワンタイムパスワード: * * * * *                                         |
| 有効期限: 0000/00/00 00:00                                        |
|                                                               |

- ※ ログイン名とパスワードが一致しても、ワンタイムパスワードの利用権限が設定されていなければエラーになります。 (ワンタイムパスワードはメール送信されません。)
- ⑤ メールで受け取ったワンタイムパスワードを入力してログインをします。

| (・テクリス                                                                                                    |   |
|----------------------------------------------------------------------------------------------------|---|
|                                                                                                    |   |
| ムパスワード入力                                                                                                    |   |
| ●●●●●●@●●●.or.jp >宛てに、「ワンタイムパスワード発行のお知らせ」のメールを送信しました。<br>メールに記載されたワンタイムバスワードを入力してください。<br>ワンタイムパスワー・******<br>ログイン 戻る | 8 |

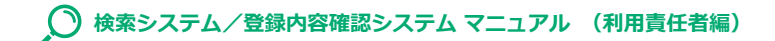

⑥ GIP、ワンタイムともにログインが成功すると以下の画面が表示されます。

| コリンズ・テクリス         | 2              | 2 ヘルプ                                   | トログアウト        |
|-------------------|----------------|-----------------------------------------|---------------|
| ○○県□□局 △△事務所 利用責任 | 課 責任太郎         | 前回□ጛイン曰時:●●●●/●                         | •/•• ••:••:•• |
| <b>ホーム</b>        |                | データ更新日:●●                               | ●●年●●月●●日(●)  |
| ホーム               | ご利用の皆様~        | のお知らせ                                   |               |
| 実績の検索             | 発信日付           | 91hi                                    |               |
| 天和の快来 (のたけ)       | ••••/••/••     | 000000000000000000000000000000000000000 |               |
| (企業・技術者一員の作成)     | ••••/••/••     | 000000000000000000000000000000000000000 |               |
| 企業情報の閲覧           | ••••/••/••     | 000000000000000000000000000000000000000 |               |
| 技術者情報の閲覧          |                |                                         |               |
| 技術者従事状況の確認        | 必要に応じて情        | 報を確認してください                              |               |
| 利用者情報の管理          | 朝期井沢の推訪        | 検索結果等ファイルの作成状況(ダウンロード/エクスボート結果)を確認します。  |               |
|                   |                | シファイルのダウンロード/エクスボート状況の確認                |               |
| 不明な点がある場合は、回面右上の「 | ヘルプ」を確認してください。 |                                         |               |
|                   |                |                                         |               |
|                   |                |                                         |               |
|                   |                |                                         |               |

ログイン 4

なお、初めてログインした時は、パスワードの変更が必要です。利用責任者のほか利用者においては、初めてログイン した時(初期パスワードでログインした時)に以下の画面が表示されます。この画面からパスワードの変更を行ってく ださい。

|                   |                                 |               |             |  |       | "VCI          |
|-------------------|---------------------------------|---------------|-------------|--|-------|---------------|
| コリンフ              | 、テクリ                            | ス             |             |  | の ヘルプ | <b>ロ</b> グアウト |
| ○○県□□局∠           | △事務所 利用責                        | 任課 責任太郎       |             |  |       | 前回ログイン日時:     |
| パスワー              | ド変更                             |               |             |  |       |               |
| 現在のパスワ            | 7-ド (必須)                        |               |             |  |       |               |
| 新しいパスワ<br>[半角英数字記 | <b>一ド (必須)</b><br>号] 12文字- 16文字 | Ĺ             |             |  |       |               |
| 新しいパスワ<br>[半角英数字記 | ードの確認入力<br>号] 12文字- 16文字        | 必須)           |             |  |       |               |
| 、<br>※変更された情      | 報でログインでき                        | しょうになるまで数分程度; | かかる場合があります。 |  |       |               |
|                   | 屋石                              |               |             |  |       |               |

## 4.2 ログインできない場合

### ■ GIP でログインできない場合

ログイン名、パスワードを確認してください。ログイン名、パスワードの入力仕様等は次表のとおりです。

## 注意事項

ログインを6回連続して失敗すると約60分間ログインができなくなります。

| 項目    | 入力仕様等                                                                                                    |
|-------|----------------------------------------------------------------------------------------------------|
| ログイン名 | ・10 文字以下です。<br>・「全角」と「半角」、「大文字」と「小文字」は識別されます。                                                                                                    |
|       | ※利用責任者が利用者に発行する「HU+数字8桁」のログイン名は10桁で「半角」「大文字」です。<br>※ログイン名を変更する際、「HU+数字8桁」のログイン名に変更することはできません。<br>※半角カタカナは使用できません。                                            |
| パスワード | <ul> <li>・半角英字の大文字、半角英字の小文字、半角数字、英数字以外の半角記号(!@#\$%^&amp;*()_+-[]</li> <li>{} )から2種類以上を組み合わせた12桁から16桁です。</li> </ul>                                           |
|       | <ul> <li>※ パスワードの有効期限はありません。</li> <li>※ 初めてログインした場合は [ パスワード変更 ] の画面が表示されますので、パスワードを変更します <sup>(注1)</sup>。</li> <li>※ 変更するパスワードに現在のパスワードは設定できません。</li> </ul> |
|       | (注1)初期パスワードのままではシステムの利用(検索システム、登録内容確認システム)は<br>できません。必ずパスワードの変更を行ってください。                                                                                     |

## ■ワンタイムパスワードでログインできない場合

ログイン名、パスワードを確認してください。ログイン名、パスワードの入力仕様等は上表のとおりです。また、ワン タイムパスワードの使用設定が正常にできていない場合があります。「利用者情報の管理>利用者の確認と作成・編集」 の画面から、「ワンタイムパスワード使用有無」が「使用する」に設定できていることを確認をしてください。

## 注意事項

- ・ワンタイムパスワードは、発行後10分が経過すると無効になります。
- ・ワンタイムパスワードは、4回連続してログインに失敗すると無効になります。もう一度ワンタイムパスワードの発行からやり直してください。
- ・ログイン名及びパスワードが一致していないと、ワンタイムパスワードが発行されません。
- ・ログイン名及びパスワードが一致していても、ワンタイムパスワードの使用設定ができていなければエラーに なり、ワンタイムパスワードが発行されません。

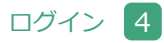

※ ログイン名、パスワードが不明な場合には、ログイン名、パスワードの再設定が必要です。利用者別にログイン名、 パスワードの再設定の依頼先が異なります。

| 利用者別                                         | 依頼先                                                                                                    |
|----------------------------------------------|----------------------------------------------------------------------------------------------------|
| 利用責任者                                        | 発注機関向けヘルプデスク<br>※ ログイン名、パスワードのどちらか一方が不明な場合でも、ログイン名、パスワードの<br>両方が再設定されます。                                                    |
| 利用責任者補助者(注)                                  | 利用責任者 又は 他の利用責任者補助者<br>※ 利用責任者 又は 他の利用責任者補助者がシステムにログインし、「利用者情報の管理><br>利用者の確認と作成・編集」でパスワードを再設定し、利用者にログイン名と初期パスワ<br>ードを連絡します。 |
| 利用責任者及び<br>利用責任者補助者<br>以外の利用者 <sup>(注)</sup> | 利用責任者 又は 利用責任者補助者<br>※ 利用責任者 又は 利用責任者補助者がシステムにログインし、「利用者情報の管理> 利用<br>者の確認と作成・編集」でパスワードを再設定し、利用者にログイン名と初期パスワー<br>ドを連絡します。    |

(注) 当初のログイン名が「HU+数字8桁」の利用者です。

※利用責任者及び利用責任者補助者以外の利用者は、自分に付与されている利用者権限やワンタイムパスワード使用の 有無を自らで確認することができません。利用責任者又は利用責任者補助者が確認・管理をしてください。

## ■同一ログイン名での検索システムへのログイン

検索システムでは、同一のログイン名でログインできる利用者は1名のみとなっています。同一ログイン名でログイン しようとした利用者が複数いた場合、後からログインした利用者が優先となります。

ログインする際、既に同一ログイン名でログインしている利用者がいる場合は、次の警告メッセージが表示されます。 警告を無視して強制的にログインすると、先にログインしていた利用者が行っていた作業が破棄されますので、十分に 注意してください。

| Web ペー: | ジからのメッセージ                                                                                                    |
|---------|----------------------------------------------------------------------------------------------------|
| ?       | MSAC2128-I:現在、同一ログイン名でログインされています。<br>あなたが検索システムを先ほど(30分程度以内)まで使っていて、操<br>作中に誤って「×」「←」(戻る)等を押した場合は「OK」を押して<br>ください。<br>それ以外は「キャンセル」を押してください。 |
|         | OK キャンセル                                                                                                    |

システムを利用中に、他の利用者が同一ログイン名でログインした場合には、以下のメッセージと共に現在の作業が破 棄され、ログイン画面が表示されます。

| Web ぺ-: | ジからのメッセージ                                    | ×                       |
|---------|----------------------------------------------|-------------------------|
|         | MSAC2130-I:他の利用者が同一ログイン名でログインしたため<br>に戻りました。 | )、ログ <mark>イン</mark> 画面 |
|         |                                              | ОК                      |

## ! 注意事項

「ログイン名」の管理については十分に注意してください。

# 5 利用者情報の管理

利用責任者は、貴機関の利用者の作成、利用者権限の設定(解除)及び各利用者の管理を行います。

## 5.1 利用者権限

利用責任者以外の利用者権限には「利用責任者補助者」、「コリンズ検索者」、「テクリス検索者」、「登録内容確認システ ム利用者」、「コリンズ評定点入力者」<sup>(※1)</sup>、「テクリス評定点入力者」<sup>(※1)</sup>、「コリンズ有資格入力者」<sup>(※2)</sup>、「テクリス 有資格入力者」<sup>(※2)</sup>があります。各々の利用者権限で利用できるシステムメニューは次表のとおりです。 利用責任者は、自分自身を含めた全利用者を対象に、「コリンズ検索者」、「テクリス検索者」、「登録内容確認システム利 用者」、「ワンタイムパスワード使用の有無」の利用者権限の設定(解除)を行うことができます。また、利用責任者は、 自分自身以外の利用者を対象に、「利用責任者補助者」の利用者権限の設定(解除)を行うことができます。 利用責任者補助者は、利用責任者以外の利用者を対象に、「コリンズ検索者」、「テクリス検索者」、「登録内容確認システ ム利用者」、「ワンタイムパスワード使用の有無」の利用者権限の設定(解除)を行うことができます。

(※1) 評定点入力者については以下をご参照下さい。

参照 「コリンズ・テクリス検索システムマニュアル 評定点等利用者編」

(※2) 有資格入力者については以下をご参照下さい。

参照「コリンズ・テクリス検索システムマニュアル 有資格者名簿利用者編」

## 🔘 検索システム/登録内容確認システム マニュアル (利用責任者編)

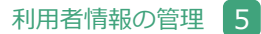

|           |                            |                                                                                                    |                    | 利用者権限       |                                                                                                    |                           |
|-----------|----------------------------|----------------------------------------------------------------------------------------------------|--------------------|-------------|----------------------------------------------------------------------------------------------------|---------------------------|
|           | システムメニュー                   | 利用<br>責任者                                                                                                    | 利用<br>責任者<br>補助者   | コリンズ<br>検索者 | テクリス<br>検索者                                                                                                    | 登録内容<br>確認<br>システム<br>利用者 |
| 実績の検索     | コリンズ                       | -                                                                                                    | -                  | 0           | -                                                                                                    | -                         |
|           | テクリス                       | -                                                                                                    | -                  | -           | 0                                                                                                    | _                         |
| 企業情報の閲覧   | コリンズ                       | _                                                                                                    | _                  | 0           | _                                                                                                    | _                         |
|           | テクリス                       | $\begin{tabular}{ c c c c } \hline $H$ $H$ $H$ $H$ $H$ $H$ $H$ $H$ $H$ $$                                                                                                    | _                  |             |                                                                                                    |                           |
| 技術者情報の閲覧  |                            | -                                                                                                    | _                  | 0           | 0                                                                                                    | _                         |
| 技術者従事状況の  | コリンズ                       | -                                                                                                    | -                  | 0           | -                                                                                                    | -                         |
| 確認        | テクリス                       | -                                                                                                    | -                  | -           | - 0<br>0 0<br>- 0<br>- 0<br>                                                                                                    | -                         |
| 登録内容の確認   |                            | -                                                                                                    | _                  | -           | -                                                                                                    | 0                         |
| 利用者情報の管理  | 利用者の作成 / 削除(新規作成)          | 〇 <sup>(注1)</sup>                                                                                                    | 〇 <sup>(注 2)</sup> | -           | -                                                                                                    | -                         |
|           | 利用者の設定内容変更(氏名,所属,メールアドレス等) | ЛІПА<br>ЛІП<br>ЛІП<br>ЛІЛ<br>ЛІП<br>ЛІЛ<br>ЛІП<br>ЛІЛ<br>ЛІЛ<br>ЛІП<br>ЛІЛ<br>                                                                                                    | _                  | _           |                                                                                                    |                           |
|           | 利用者のパスワードの初期化              |                                                                                                    | -                  |             |                                                                                                    |                           |
|           | 利用責任者補助者の設定 / 解除           | 0                                                                                                    | 〇 <sup>(注 2)</sup> | _           | 正 Number Number N | -                         |
|           | コリンズ検索者の設定 / 解除            | $\eta_{\Pi}$ $\eta_{\Pi}$ $\exists_{\Pi} dtat at table at table at $ | -                  | _           |                                                                                                    |                           |
|           | テクリス検索者の設定 / 解除            | 0                                                                                                    | 〇 <sup>(注3)</sup>  | _           | -                                                                                                    | _                         |
|           | 登録内容確認システム利用者の設定 / 解除      | 0                                                                                                    | 〇 <sup>(注3)</sup>  | _           | _                                                                                                    | _                         |
|           | ワンタイムパスワード使用の設定 / 解除       | 0                                                                                                    | 〇 <sup>(注3)</sup>  | _           | -                                                                                                    | -                         |
| 自分自身のパスワー | ·<br>ド変更                   | 0                                                                                                    | 0                  | 0           | 0                                                                                                    | 0                         |

〇:利用可、-:利用不可

(注1) 「利用責任者自分自身」は含みません。※「利用責任者自分自身」(の再設定) については JACIC が行います。

(注2) 「利用責任者」と「利用責任者補助者自分自身」は含みません。

(注3)「利用責任者」は含みません。

## 5.2 新規利用者の作成

新規利用者の作成手順を以下に示します。

- ① 利用責任者又は利用責任者補助者がシステムにログインします。
- ② [ホーム] 画面左側の「利用者情報の管理」メニューをクリックします。
- ③ [利用者情報の管理] 画面で「>利用者の確認と作成・編集」をクリックします。

| コリンズ・テクリ               | ス                     | 2 NJJ                                                                           | <b> </b>     |
|------------------------|-----------------------|---------------------------------------------------------------------------------|--------------|
| ○○県□□局 △△事務所 利用責       | 任課 責任太郎               | 前回ログイン日時:●●●●/●●                                                                | /** **:**:** |
| 利用者情報の管理               |                       |                                                                                 |              |
| ホーム                    | 利用者情報の管理              | J-Jæmu . • • • •                                                                |              |
| 実績の検索<br>(企業・技術者一覧の作成) | 利用者情報の管理              | 袁媛間内のコリンズ・テクリス検索システムの利用者の確認ができます。<br>利用者の作成・編集・削除も、こちらから行います。<br>≥利用者の存成を提集・編集  |              |
| 企業情報の閲覧                | 自分のログイン名・パスワード<br>の変更 | ご自身が今使っているログイン名・バスワードを変更できます。<br>ログイン名やバスワードを忘れた場合は初期化が必要になりますので、忘れないようにご注意下さい。 |              |
| 技術者情報の閲覧               |                       | ※ログイン名やバスワードを忘れた場合の対応は、「ヘルブ」を確認してください。<br>> ログイン名支援<br>> パスワード変更                |              |
| 技術者従事状況の確認             | 1                     |                                                                                 |              |
| 利用者情報の管理               | -                     |                                                                                 |              |
| * 不明な点がある場合は、回面右上の     | D「ヘルプ」を確認してください。      |                                                                                 |              |

④「利用者情報管理」画面から、「全利用者を再表示する」をクリックします。

|          | = 6117         |        |        |               |            |      |                | 3/  |
|----------|----------------|--------|--------|---------------|------------|------|----------------|-----|
| 1027.    | テクリス           |        | ヘルプ    | <b>G</b> ログアウ |            |      |                |     |
|          | 事務所 利用責任課 責任太郎 |        |        |               |            | 前回ログ | イン日時:●●●●/●●/● |     |
| 用者情報の管理> | 利用者情報管理        |        |        |               |            |      |                |     |
| 利用者情報    | 管理             |        |        |               |            |      |                |     |
| 検索条件     |                |        |        |               |            |      | 登録济人数          |     |
| ログイン名    |                | 氏名フリガナ |        | (部分一致)        |            | システム | /登録可能数         | 契約数 |
| 氏名 (     | (部分一致)         | 所属部署名  | (部分一致) |               |            | コリンズ | 5/6            | 2   |
| 利用者権限    | ~              |        |        | 検索            | 全利用者を再表示する | テクリス | 3/3            | 1   |

| ▶ 検索システム/登録内容確認システム マニュアル ( | 利用責任者編) |
|-----------------------------|---------|
|-----------------------------|---------|

#### 利用者情報の管理

| 1   |                      |        |            |            |        |                                     |       |             | and the second second s |      |
|-----|----------------------|--------|------------|------------|--------|-------------------------------------|-------|-------------|----------------------------------------------------------------------------------------------------|------|
| □県□ | □局 △△事務所 利用責任語       | 果 責任太郎 |            |            |        |                                     | 前回ログイ | ン日時:●●●●/●● | /                                                                                                    | •:•• |
| 名信  | <u>後の管理</u> >利用者情報管理 |        |            |            |        |                                     |       |             |                                                                                                    |      |
| 利用  | 者情報管理                |        |            |            |        |                                     |       |             |                                                                                                    |      |
| 素条  | 件                    |        |            |            |        |                                     |       | 登録済人数       |                                                                                                    |      |
| ヴイン | 2名                   |        | 氏名フリガナ     |            | (部分一致) |                                     | ステム   | /登録可能数      | 契約                                                                                                    | 8x   |
| 名   | (部分一致)               |        | 所屬部署名      | (部分一致)     |        |                                     | リンズ   | 5/6         |                                                                                                    | 2    |
| 用者  | 権限                   | ~      |            |            | 検索     | 全利用者を再表示する                          | ウリス   | 3/3         |                                                                                                    | 1    |
|     |                      |        |            |            |        |                                     |       |             |                                                                                                    | 0.40 |
| ~-> | 中1ペーショを表示            |        |            |            |        |                                     |       |             |                                                                                                    | ± 15 |
|     | ログイン名 🗎              | 氏名     |            | 所属         | 部署名    | 利用者権限                               | 状態    |             |                                                                                                    |      |
| 1   | ○○県□□局****           | 責任太郎   | Δ.         | △事務所 利用責任課 |        | 利用責任者                               | 有効    | 編集          | A11 323                                                                                                    |      |
| 2   | HU * * * * * * * *   |        | <b>A</b> . | ** ***     |        | 利用責任者補助者                            | 有効    | 編集          | 削除                                                                                                    |      |
| 3   | •••••                |        | <b>A</b> . |            |        | 利用責任者補助者                            | 有効    | 編集          | NI 78                                                                                                    |      |
| 4   | HU******             | ••••   | <b>^</b>   | *** ***    |        | コリンズ検索者<br>コリンズ評定点入力者<br>コリンズ有資格入力者 | 有効    | 編集          | 削除                                                                                                    |      |
| 5   | HU * * * * * * * *   |        |            |            |        | コリンズ検索者                             | 有効    | 編集          | 削除                                                                                                    |      |
| 6   | HU * * * * * * * *   |        |            |            |        | コリンズ検索者                             | 有効    | 編集          | 削除                                                                                                    |      |
| 7   | HU * * * * * * * *   |        |            |            |        | コリンズ検索者                             | 有効    | 編集          | 削除                                                                                                    |      |
| 8   | HU * * * * * * * *   |        |            |            |        | コリンズ検索者                             | 有効    | 編集          | 削除                                                                                                    |      |
| 9   | HU * * * * * * * *   | ••••   | •          |            |        | テクリス利用者<br>テクリス評定点入力者<br>テクリス有資格入力者 | 有効    | 編集          | 削除                                                                                                    |      |
| 10  | •••••                |        |            | ** ***     |        | テクリス利用者                             | 有効    | 編集          | 削除                                                                                                    |      |
| 11  | HU * * * * * * * *   |        |            | ** ***     |        | テクリス利用者                             | 有効    | 編集          | 削除                                                                                                    |      |
| 12  | •••••                |        |            |            |        | 登録内容確認システム利用者                       | 有効    | 編集          | 削除                                                                                                    |      |
|     |                      |        |            | ** ***     |        | 登録内容確認システム利用者                       | 有效    | 捕栗          | 用除                                                                                                    |      |

※ 備考 … 新規利用者を初めて作成する場合は、作成した利用者情報が存在しないため、利用責任者の情報しか表示 されません。

⑤次の2点を確認します。

○ 確認事項1

新規利用者に付与する利用者権限(利用責任者補助者、コリンズ検索者、テクリス検索者及び登録内容確認システム利 用者)について、「登録済人数/登録可能数」で登録済人数が登録可能数に満たないことを確認します。

※コリンズ検索者、テクリス検索者の登録可能数は同時アクセスユーザ数(契約 ID 数)の3倍です。

※利用責任者補助者の登録可能数は99名です。

※登録内容確認システム利用者の登録可能数は2,000名です。

※利用責任者補助者の方がこの作業を行う場合は、利用責任者から指示された「登録可能数」を超えないように行います。

〇 確認事項 2

「検索条件」に新規利用者の氏名等を指定して、既登録でないことを確認します。

## ポイント

#### 《検索条件の設定》

- a. 各項目は「かつ (and)」条件になります。
- b. ログイン名は完全一致検索です。
- c. 氏名、氏名フリガナ、所属部署名は部分一致検索です。
- ※「全利用者を再表示する」ボタンをクリックすると利用者全員が表示されます。

⑥ [利用者情報管理] 画面で「新規利用者作成」ボタンをクリックします。

| 情報管理               |                                                                                                    |                                                                                                    |                                       |        |                                                                                              |                     |                                                                        |                                                                                                    |                                                                                                    |
|--------------------|----------------------------------------------------------------------------------------------------|----------------------------------------------------------------------------------------------------|---------------------------------------|--------|----------------------------------------------------------------------------------------------|---------------------|------------------------------------------------------------------------|----------------------------------------------------------------------------------------------------|----------------------------------------------------------------------------------------------------|
|                    |                                                                                                    |                                                                                                    |                                       |        |                                                                                              |                     | 登録済人数                                                                  |                                                                                                    |                                                                                                    |
|                    |                                                                                                    | 氏名フリガナ                                                                                                    |                                       | (部分一致) |                                                                                              | システム                | /登録可能数                                                                 | 契約素                                                                                                    | X                                                                                                    |
| (部分一致)             |                                                                                                    | 所属部署名                                                                                                    | (部分一致)                                |        |                                                                                              | コリンズ                | 5/6                                                                    |                                                                                                    |                                                                                                    |
|                    | ~                                                                                                    |                                                                                                    |                                       | 検索     | 全利用者を再表示する                                                                                   | テクリス                | 3/3                                                                    |                                                                                                    |                                                                                                    |
| ベージ日本来来            |                                                                                                    |                                                                                                    |                                       |        |                                                                                              |                     |                                                                        |                                                                                                    |                                                                                                    |
|                    |                                                                                                    |                                                                                                    |                                       |        |                                                                                              |                     |                                                                        |                                                                                                    |                                                                                                    |
| ログイン名 🖻            | 氏名                                                                                                    |                                                                                                    | 所属部                                   | 署名     | 利用者権限                                                                                        | 状態                  |                                                                        |                                                                                                    |                                                                                                    |
| ○県□□局****          | 責任太郎                                                                                                  | Δ.                                                                                                    | △事務所 利用責任課                            |        | 利用責任者                                                                                        | 有効                  | 編集                                                                     | <i>1</i> 11 101                                                                                                    | 13                                                                                                    |
| U******            |                                                                                                    | <b>A</b> 4                                                                                                    |                                       |        | 利用責任者補助者                                                                                     | 有効                  | 編集                                                                     | 削除                                                                                                    |                                                                                                    |
| •••••              |                                                                                                    |                                                                                                    |                                       |        |                                                                                              | 有効                  | 绳集                                                                     | WI 78                                                                                                    | ]                                                                                                    |
| U******            | ••••                                                                                                  | <b>A</b> 4                                                                                                    |                                       |        |                                                                                              | 有効                  | 編集                                                                     | 削除                                                                                                    |                                                                                                    |
| IU * * * * * * * * |                                                                                                    |                                                                                                    |                                       |        | コリンズ検索者                                                                                      | 有効                  | 編集                                                                     | 削除                                                                                                    | ٦                                                                                                    |
| U******            |                                                                                                    |                                                                                                    |                                       |        | コリンズ検索者                                                                                      | 有効                  | 編集                                                                     | 削除                                                                                                    |                                                                                                    |
| U******            |                                                                                                    |                                                                                                    |                                       |        | コリンズ検索者                                                                                      | 有効                  | 編集                                                                     | 削除                                                                                                    |                                                                                                    |
| U******            |                                                                                                    |                                                                                                    |                                       |        | コリンズ検索者                                                                                      | 有効                  | 編集                                                                     | 削除                                                                                                    |                                                                                                    |
| U******            | ••••                                                                                                  | <b>.</b>                                                                                                    | · · · · · · · · · · · · · · · · · · · |        | テクリス利用者<br>テクリス評定点入力者<br>テクリス有資格入力者                                                          | 有効                  | 編集                                                                     | 削除                                                                                                    |                                                                                                    |
| •••••              |                                                                                                    |                                                                                                    |                                       |        | テクリス利用者                                                                                      | 有効                  | 編集                                                                     | 削除                                                                                                    |                                                                                                    |
| U******            |                                                                                                    |                                                                                                    |                                       |        | テクリス利用者                                                                                      | 有効                  | 編集                                                                     | 削除                                                                                                    | ī                                                                                                    |
|                    |                                                                                                    |                                                                                                    |                                       |        | 登録内容確認システム利                                                                                  | 间用者 有効              | 編集                                                                     | 削除                                                                                                    | ī                                                                                                    |
|                    |                                                                                                    |                                                                                                    |                                       |        |                                                                                              | 川用者 有効              | 補業                                                                     | 刑除                                                                                                    | ī                                                                                                    |
|                    | (他分一致)<br>(他分一致)<br>(一)日を表示<br>Dグイン名 △)<br>(用口一同 ****<br>)*******<br>)*******<br>)*******<br>)******* | (他分一致)     (他分一致)     (一)     (中)     (中)     (     (中)     (中)     (     (中)     (     (中)     (     (中)     (     (     (     (     (     (     (     (     (     (     (     (     (     (     (     (     (     (     (     (     (     (     (     (     (     (     (     (     (     (     (     (     (     (     (     (     (      (     ( |                                       |        | 氏名フリガナ       (部分一数)         所属部署名       (部分一数)         「一一一一一一一一一一一一一一一一一一一一一一一一一一一一一一一一一一一一 | <ul> <li></li></ul> | K. & 2 JJ ガ / (約 - 10)         約 / 2 / 2 / 2 / 2 / 2 / 2 / 2 / 2 / 2 / | 氏名フリガナ         自分一致)         システム         登録次人数<br>定員可能数           (他分一致)         所属部署名         (他分一致)         フリンズ         5/6           マリン         後常<全利用者を用表示する | K47700         PARAL         PARAL |

⑦ [新規利用者作成] 画面で必要事項を入力し、「登録」ボタンをクリックします。

| CONTRACTOR CONTRACTOR                       |                                                                       |                                                                                                    |                       |          | Constant of the second second s |             |
|---------------------------------------------|-----------------------------------------------------------------------|----------------------------------------------------------------------------------------------------|-----------------------|----------|----------------------------------------------------------------------------------------------------|-------------|
| ○県□□局△△事務所<br>用者情報の管理>利用者                   | 利用責任課 責任太郎<br>【情報整理》新規利用者作成                                           |                                                                                                    |                       |          | 前回ログイン日時:●●●●/●●                                                                                                    | /•• ••:••:• |
| 新規利用者作成                                     |                                                                       |                                                                                                    |                       |          |                                                                                                    |             |
| 利用者情報                                       |                                                                       |                                                                                                    |                       |          |                                                                                                    |             |
| 氏名 ( <mark>必須)</mark><br>[余角] 16文字以下        |                                                                       |                                                                                                    | 例)00-郎                |          |                                                                                                    |             |
| 民名フリガナ<br>【全角カナ】16文字以下                      |                                                                       | 00000                                                                                                    | 例〉マルマルイテロウ            |          |                                                                                                    |             |
| 所属部署名<br>[企典] 30文字以下                        |                                                                       |                                                                                                    |                       | 例)OO整備2課 |                                                                                                    |             |
| 段職等<br>[(金角) 30文字以下                         |                                                                       |                                                                                                    |                       | 例)00長    |                                                                                                    |             |
| メールアドレス                                     |                                                                       | O O O O O O O O O O O O O O O O O O O                                                                                                    |                       |          | ØD aaa Øxxx yyy.                                                                                                    | 222         |
| メールアドレスの確認入                                 | <i>.ħ</i>                                                             |                                                                                                    | (4) aaa@xxx yyy.      | 222      |                                                                                                    |             |
| 初期バスワード (必須)<br>(半角葉数字記号) 12大字-16大字         |                                                                       | ******                                                                                                    |                       |          |                                                                                                    |             |
| 初期バスワードの確認。<br>[半角英数字記号] 12文字               | 入力 (必須)<br>16文字                                                       | *****                                                                                                    |                       |          |                                                                                                    |             |
| (半角葉数字記号) 12文字1<br>利用者権限( <mark>必領</mark> ) | 検索システム                                                                | マコリンズ検索者           テクリス検索者           コリンズ野定点入力者           マクリス構定点入力者           マクリス有支格人力者           テクリス有支格人力者           テクリス有支格人力者           ノ利用責任者補助者 |                       |          |                                                                                                    |             |
|                                             | 登録内容確認システム<br>※確認を付与してから登録内容確認システムの利用まで<br>5分程かかります。                  | 受益内容確認システムを利用する                                                                                                    | は着合はチェックしてください。<br>用者 |          |                                                                                                    |             |
| ワンタイムパスワード使<br>上記で入力したメールアドレ                | フンタイムパスワード使用有無( <mark>必須)</mark><br>上記で入力したメールアドレスにワンタイムパスワードが逐億されます。 |                                                                                                    |                       |          |                                                                                                    |             |
|                                             |                                                                       |                                                                                                    |                       |          |                                                                                                    | ▲このページの先頭・  |

#### ポイント

《パスワードの仕様》

|       | 半角英字の大文字、半角英字の小文字、半角数字、英数字以外の半角記号(!@#\$%^    |
|-------|----------------------------------------------|
| NXJ-F | &*()_+-[]{} )から 2 種類以上を組み合わせた 12 桁から 16 桁です。 |

### ポイント

#### 《メールアドレスの設定》

登録内容確認システム利用者にチェックを入れた場合又はワンタイムパスワード使用の有無で「使用する」を 選択した場合は、メールアドレスの入力が必須となります。なお、メールアドレスの登録においては、利用者 権限に関係なく他の利用者と同一のメールアドレスを登録することはできません。

⑧ [利用者情報管理] 画面に表示される利用者一覧表で新規利用者のログイン名を確認し、新規利用者にログイン名と 初期パスワードを通知します。

## ポイント

#### 《利用者一覧表のソート》

- ・一覧の項目名をクリックするとその項目でソートされます。1回クリックするごとに、昇順・降順が切り替わります。
- ・現在ソートされている項目の列名の右には、「▲」「▼」マークが表示されます。「▲」は現在のソートが昇 順ソートであることを、「▼」は降順ソートであることを表します。

🜔 検索システム/登録内容確認システム マニュアル (利用責任者編)

利用者情報の管理 5

## 5.3 利用者のパスワード再設定

貴機関内の利用者がパスワードを忘失したときは、パスワードの再設定を行います。ただし、利用責任者補助者のパス ワードの再設定は、利用責任者又は他の利用責任者補助者が行います。 ※利用責任者のパスワードの再設定は JACIC が行います。

## 

① 利用責任者又は利用責任者補助者がシステムにログインします。

- ② [ホーム] 画面左側の「利用者情報の管理」メニューをクリックします。
- ③ [利用者情報の管理] 画面で「>利用者の確認と作成・編集」をクリックします。
- ④ [利用者情報管理] 画面で再設定をする利用者を検索します。

⑤ 表示された利用者一覧で対象利用者の「編集」ボタンをクリックします。

⑥ [利用者情報更新]画面で「初期パスワード」と「初期パスワードの確認入力」を入力し、「更新」ボタンをクリックします。

| ポ | ポイント       |                                                                                           |  |  |  |  |  |  |
|---|------------|-------------------------------------------------------------------------------------------|--|--|--|--|--|--|
|   | 《パスワードの仕様》 |                                                                                           |  |  |  |  |  |  |
|   | パスワード      | 半角英字の大文字、半角英字の小文字、半角数字、英数字以外の半角記号(!@#\$%^<br>&*()_+-[]{} )から 2 種類以上を組み合わせた 12 桁から 16 桁です。 |  |  |  |  |  |  |

⑦ [利用者情報管理] 画面で対象利用者の初期パスワードを確認し、対象利用者本人に通知してください。なお、対象
 利用者本人は、再設定された初期パスワードでログインした時にパスワードの変更を行ってください。

利用者情報の管理 5

#### 5.4 利用者権限の追加・変更

利用者権限の追加・変更手続を以下に示します。

- ① 利用責任者又は利用責任者補助者がシステムにログインします。
- ② [ホーム] 画面左側の「利用者情報の管理」メニューをクリックします。
- ③ [利用者情報の管理] 画面で「>利用者の確認と作成・編集」をクリックします。
- ④ [利用者情報管理] 画面で利用者権限を追加・変更をする利用者を検索します。

⑤ 表示された利用者一覧で対象利用者の「編集」ボタンをクリックします。

- ⑥ [利用者情報更新] 画面で「利用者権限(必須)」に表示されている利用者権限のチェックマークを追加・変更し、「更新」ボタンをクリックします。
- ⑦ 登録可能数は、「コリンズ・テクリス検索者」は契約 ID 数の最大3倍まで、「利用責任者補助者」は最大99名まで、「登録内容確認システム利用者」は最大2,000名まで設定することが可能です。

## 5.5 利用者の削除

利用者の削除手順を以下に示します。

- ① 利用責任者又は利用責任者補助者がシステムにログインします。
- ② [ホーム] 画面左側の「利用者情報の管理」メニューをクリックします。
- ③ [利用者情報の管理] 画面で「>利用者の確認と作成・編集」をクリックします。
- ④ [利用者情報管理] 画面で削除する利用者を検索します。

## 

⑤ 利用者一覧に表示されている削除する利用者の「削除」ボタンをクリックします。

⑥ [利用者情報削除] 画面で削除する利用者を確認し、「削除」ボタンをクリックします。

## 5.6 利用責任者補助者が交代する際の設定変更方法

利用責任者補助者が異動や退職することになり、今まで行っていた組織の利用者管理から離れる場合は、利用責任者の 管理の下で、必ず利用責任者補助者の設定変更(引継ぎ)を行ってください。設定変更手順を以下に示します。 ① 交代前の利用責任者補助者がシステムにログインします。

- ② [ホーム] 画面左側の「利用者情報の管理」メニューをクリックします。
- ③ [利用者情報の管理] 画面で「 > パスワード変更」をクリックします。
- ④ パスワードを変更します。 ※ 変更したパスワードは、交代後の利用責任者補助者に引継ぐパスワードになります。
- ⑤ [利用者情報の管理] 画面で「>利用者の確認と作成・編集」をクリックします。
- ⑥ [利用者情報管理] 画面で自身の氏名を検索します。
- ⑦ 利用者一覧に表示されている自身の氏名の「編集」ボタンをクリックします。
- ⑧ [利用者情報編集] 画面で交代後の利用責任者補助者の情報(氏名、場合によってメールアドレス等)を変更し、「更新」ボタンをクリックします。
- ⑨ 交代前の利用責任者補助者は、交代後の利用責任者補助者にログイン名とパスワードを引継ぎます。
- ⑩ 交代後の利用責任者補助者は、引継いだログイン名とパスワードでシステムにログインしたのちに、引継いだパスワードを変更します。
   ※ パスワードの変更方法は、この手順の②~③を参照のこと。

## 5.7 利用者一覧のインポート・エクスポート

利用者一覧をExcelファイルで出力(エクスポート)し、編集後のExcelファイルを読み込む(インポート)ことができます。 [利用者情報管理]画面で表示されている利用者一覧がエクスポートされます。

#### 注意事項

Α

利用者一覧のインポート・エクスポートができる利用者は、「利用責任者」と「利用責任者補助者」のみです。

## (1)利用者一覧のダウンロード

[利用者情報管理]画面で、利用者一覧を表示しないで「エクスポート」ボタンをクリックすると、利用者情報が入力されていない様式がダウンロードできます。また、利用者一覧を表示して「エクスポート」ボタンをクリックすると、登録されている利用者情報が入力されている様式がダウンロードできます。

|     | □局 △△事務所 利用責任語<br>の管理>利用者情報管理 | 果 責任太郎 |        |            |                                     |      | 前回ログイ | ン日時:●●●●/●● | /** **:**:                | ••  |  |
|-----|-------------------------------|--------|--------|------------|-------------------------------------|------|-------|-------------|---------------------------|-----|--|
| 利用  | 者情報管理                         |        |        |            |                                     |      |       |             |                           |     |  |
| 余索条 | 4                             |        |        |            |                                     |      | -     | 登録済人数       |                           |     |  |
| ガイン | /名                            |        | 氏名フリガナ | (部分一型      | (x)                                 | 52   | 74    | /登録可能数      | 契約数                       | 契約数 |  |
| 6名  | (部分一致)                        |        | 所属部署名  | (部分一致)     |                                     | コリンズ |       | 5/6         |                           | 2   |  |
| 用者  | 老限                            | ~      |        | 検          | 索 全利用者を再表示する                        | テクリス |       | 3/3         |                           |     |  |
| ページ | 中1ページ目を表示                     |        |        |            |                                     |      |       |             |                           | Ŷ   |  |
|     | ログイン名 🗎                       | 氏名     |        | 所属部署名      | 利用者権限                               |      | 状態    |             | Larman and a state of the | _   |  |
| 1   | ○○県□□局****                    | 責任太郎   | Δ.     | △事務所 利用責任課 | 利用責任者                               | ţ.   | 有効    | 編集          | 11 II                     | _   |  |
| 2   | HU * * * * * * * *            | ••••   |        | • • • • •  | 利用責任者補助者                            |      | 有効    | 編集          | 削除                        |     |  |
| 3   | •••••                         |        |        | ** ***     | 利用責任者補助者                            |      | 有効    | 編集          | 削除                        |     |  |
| 4   | HU * * * * * * * *            | ••••   | •      | ** ***     | コリンズ検索者<br>コリンズ評定点入力者<br>コリンズ有資格入力者 |      | 有効    | 編集          | 削除                        |     |  |
| 5   | HU * * * * * * * *            |        |        | ** ***     | コリンズ検索者                             |      | 有効    | 編集          | 削除                        |     |  |
| 6   | HU * * * * * * * *            |        |        | ** ***     | コリンズ検索者                             |      | 有効    | 編集          | 削除                        |     |  |
| 7   | HU * * * * * * * *            |        |        | ** ***     | コリンズ検索者                             |      | 有効    | 編集          | 削除                        |     |  |
| 8   | HU * * * * * * * *            |        |        | ** ***     | コリンズ検索者                             |      | 有効    | 編集          | 削除                        |     |  |
| 9   | 9 HU*****                     |        |        | ** ***     | テクリス利用者<br>テクリス評定点入力者<br>テクリス有資格入力者 |      | 有効    | 編集          | 削除                        |     |  |
| 10  | •••••                         |        |        | ** ***     | テクリス利用者                             |      | 有効    | 編集          | 削除                        |     |  |
| 11  | HU * * * * * * * *            |        |        |            |                                     |      | 有効    | 編集          | 削除                        |     |  |
| 12  | •••••                         |        |        |            | 登録内容確認システム                          | 利用者  | 有効    | 編集          | 削除                        |     |  |
| 13  | HU * * * * * * * *            |        |        |            | 登録内容確認システム                          | 利用者  | 有効    | 捕魚          | 刑除                        | _   |  |

(2) ダウンロードファイルの様式 《参考》 登録されている利用者情報が入力されている様式

|                  | А   | в    | С        | D        | E     | F   | G  | н    |
|------------------|-----|------|----------|----------|-------|-----|----|------|
| 1<br>2<br>3<br>4 | No. | 更新区分 | ユーザID    | ログイン名    | 所属部署名 | 役職等 | 氏名 | 氏名フリ |
| 5                | 1   |      | HU****** | HU****** |       |     |    |      |
| 6                | 2   |      | HU****** | •••••    |       |     |    |      |
| 7                | 3   |      | HU****** | HU****** |       |     |    |      |
| 8                | 4   |      | HU****** | ******   |       |     |    |      |
| 9                | 5   |      | HU****** | HU****** |       |     |    |      |
| 10               | 6   |      | HU****** | HU****** |       |     |    |      |
| 11               | 7   |      | HU****** | HU****** |       |     |    |      |
| 12               | 8   |      | HU****** | HU****** |       |     |    |      |
| 13               | 9   |      | HU****** | •••••    |       |     |    |      |
| 14               | 10  |      | HU****** | HU****** |       |     |    |      |
| 15               | 11  |      | HU****** |          |       |     |    |      |
| 16               | 12  |      | 10****** | HU****** |       |     |    |      |
| 17               |     |      |          |          |       |     |    |      |
| 18               |     |      |          |          |       |     |    |      |

|    | I                                                                                                    | J       | К       | L       | M          | N          | 0       |
|----|----------------------------------------------------------------------------------------------------|---------|---------|---------|------------|------------|---------|
|    |                                                                                                    |         |         |         |            |            | 利用者権限   |
| ガナ | メールアドレス                                                                                                    | 初期パスワード |         | 1       |            | 横索システ.     | 4       |
|    |                                                                                                    |         | コリンズ検索者 | テクリス検索者 | コリンズ評定点入力者 | テクリス評定点入力者 | コリンズ有資料 |
|    | ••••••@••••.or.jp                                                                                                    |         |         |         |            |            |         |
|    | ●●●●●●@●●●.or.jp                                                                                                    |         |         |         |            |            |         |
|    | ••••••                                                                                                    |         | 0       |         | 0          |            | 0       |
|    | $\bullet \bullet \bullet \bullet \bullet \bullet \bullet \bullet \bullet \bullet \bullet \bullet \bullet \bullet \bullet \bullet \bullet \bullet \bullet $ |         | 0       |         |            |            |         |
|    | ●●●●●●@●●●.or.jp                                                                                                    |         | 0       |         |            |            |         |
| ØÓ |                                                                                                    |         | 0       |         |            |            |         |
|    |                                                                                                    |         | 0       |         |            |            |         |
|    | ••••••••••••••••••••••••••••••••••••••                                                                                                    |         |         | 0       |            | 0          |         |
|    | $\bullet \bullet \bullet \bullet \bullet \bullet \bullet \bullet \bullet \bullet \bullet \bullet \bullet \bullet \bullet \bullet \bullet \bullet \bullet $ |         |         | 0       |            |            |         |
|    | ●●●●●●@●●●.or.jp                                                                                                    |         |         | 0       |            |            |         |
|    | ••••••••••••••••••                                                                                                    |         |         |         |            |            |         |
|    | <b>●●●●●●</b> @ <b>●●●</b> .or.jp                                                                                                    |         |         |         |            |            |         |
|    |                                                                                                    |         |         |         |            |            |         |
|    |                                                                                                    |         |         |         |            |            |         |

|       | Р                                      | Q                                                                                   | R                                                                                                 | S                                                                                                    | Т                                                                                                    | U                                                                                                    | V                                                                                                    | W                                                                                                    | ×                                                                                                    |
|-------|----------------------------------------|-------------------------------------------------------------------------------------|---------------------------------------------------------------------------------------------------|----------------------------------------------------------------------------------------------------|----------------------------------------------------------------------------------------------------|----------------------------------------------------------------------------------------------------|----------------------------------------------------------------------------------------------------|----------------------------------------------------------------------------------------------------|----------------------------------------------------------------------------------------------------|
|       |                                        |                                                                                     |                                                                                                   |                                                                                                    |                                                                                                    | 1.01                                                                                                    |                                                                                                    |                                                                                                    | 1                                                                                                    |
|       |                                        |                                                                                     | 登録内容確認システム                                                                                        | ロンタイトパフロード値田右無                                                                                                    |                                                                                                    |                                                                                                    |                                                                                                    |                                                                                                    | 2                                                                                                    |
| 日書    | テクリス有資格入力者                             | 利用責任者補助者                                                                            | 登録内容確認システム利用者                                                                                     | y by the system of the strikes                                                                                                    |                                                                                                    |                                                                                                    |                                                                                                    |                                                                                                    | 3                                                                                                    |
| - 101 | ////////////////////////////////////// | 13713321213110951                                                                   |                                                                                                   |                                                                                                    |                                                                                                    |                                                                                                    |                                                                                                    |                                                                                                    | 4                                                                                                    |
|       |                                        | 0                                                                                   |                                                                                                   | 0                                                                                                    |                                                                                                    |                                                                                                    |                                                                                                    |                                                                                                    | 5                                                                                                    |
|       |                                        | 0                                                                                   |                                                                                                   | 0                                                                                                    |                                                                                                    |                                                                                                    |                                                                                                    |                                                                                                    | 6                                                                                                    |
|       |                                        |                                                                                     |                                                                                                   | 0                                                                                                    |                                                                                                    |                                                                                                    |                                                                                                    |                                                                                                    | 7                                                                                                    |
|       |                                        |                                                                                     |                                                                                                   | 0                                                                                                    |                                                                                                    |                                                                                                    |                                                                                                    |                                                                                                    | 8                                                                                                    |
|       |                                        |                                                                                     |                                                                                                   | 0                                                                                                    |                                                                                                    |                                                                                                    |                                                                                                    |                                                                                                    | 9                                                                                                    |
| -     |                                        |                                                                                     |                                                                                                   |                                                                                                    |                                                                                                    |                                                                                                    |                                                                                                    |                                                                                                    | 10                                                                                                    |
|       |                                        |                                                                                     |                                                                                                   |                                                                                                    |                                                                                                    |                                                                                                    |                                                                                                    |                                                                                                    | 11                                                                                                    |
|       | 0                                      |                                                                                     |                                                                                                   | 0                                                                                                    |                                                                                                    |                                                                                                    |                                                                                                    |                                                                                                    | 12                                                                                                    |
|       |                                        |                                                                                     |                                                                                                   | 0                                                                                                    |                                                                                                    |                                                                                                    |                                                                                                    |                                                                                                    | 13                                                                                                    |
|       |                                        |                                                                                     |                                                                                                   |                                                                                                    |                                                                                                    |                                                                                                    |                                                                                                    |                                                                                                    | 14                                                                                                    |
|       |                                        |                                                                                     | 0                                                                                                 |                                                                                                    | 1                                                                                                    |                                                                                                    |                                                                                                    |                                                                                                    | 15                                                                                                    |
|       |                                        |                                                                                     | Ŏ                                                                                                 |                                                                                                    |                                                                                                    |                                                                                                    |                                                                                                    |                                                                                                    | 16                                                                                                    |
|       |                                        |                                                                                     |                                                                                                   |                                                                                                    |                                                                                                    |                                                                                                    |                                                                                                    |                                                                                                    | 17                                                                                                    |
|       |                                        |                                                                                     |                                                                                                   |                                                                                                    |                                                                                                    |                                                                                                    |                                                                                                    |                                                                                                    | 19                                                                                                    |
|       | J者                                     | P<br>フォー・<br>アクリス有資格入力者<br>()<br>()<br>()<br>()<br>()<br>()<br>()<br>()<br>()<br>() | P<br>Q<br>ガ者 テクリス有資格入力者 利用責任者補助者<br>○<br>○<br>○<br>○<br>○<br>○<br>○<br>○<br>○<br>○<br>○<br>○<br>○ | P         Q         R           登録内容確認システム         登録内容確認システム利用者           プ者         テクリス有資格入力者         利用責任者補助者         登録内容確認システム利用者           〇         〇         〇           〇         〇         〇           〇         〇         〇           〇         〇         〇           〇         〇         〇           〇         〇         〇           〇         〇         〇           〇         〇         〇           〇         〇         〇           〇         〇         〇 | P         Q         R         S              ⑦2         ⑦2         ⑦2         ⑦2         ⑦2         ⑦2         ⑦2         ⑦2         ⑦2         ⑦2         ⑦2         ⑦2         ⑦2         ⑦2         ⑦2         ⑦2         ⑦2         ⑦2         ⑦2         ⑦2         ⑦2         ⑦2         ⑦2         ⑦2         ⑦2         ⑦2         ⑦2         ⑦2         ⑦2         ⑦2         ⑦2         ⑦2         ⑦2         ⑦2         ⑦2         ⑦2         ⑦2         ⑦2         ⑦2         ⑦2         ⑦2         ⑦2         ⑦2         ⑦2         ⑦2         ⑦2         ⑦2         ⑦2         ⑦2         ⑦2         ⑦2         ⑦2         ⑦2         ⑦2         ⑦2         ⑦2         ⑦2         ⑦2         ⑦2         ⑦2         ⑦2         ⑦2         ⑦2         ①2         ①2         ①2         ①2         ①2         ①2         ①2         ①2         ①2         ①2         ①2         ①2         ①2         ①2         ①2         ①2         ①2         ①2         ①2         ①2         ①2         ①2         ①2         ①2         ①2         ①2         ①2         ①2         ①2         ①2         ①2 | P     Q     R     S     T       プ者     デクリス有資格入力者     利用責任者補助者     登録内容確認システム利用者     リンタイムパスワード使用有無     □       プ者     アクリス有資格入力者     利用責任者補助者     登録内容確認システム利用者     ○     □       □     ○     ○     ○     ○       □     ○     ○     ○     ○       □     ○     ○     ○     ○       □     ○     ○     ○     ○       □     ○     ○     ○     ○       □     ○     ○     ○     ○       □     ○     ○     ○     ○       □     ○     ○     ○     ○       □     ○     ○     ○     ○ | P     Q     R     S     T     U       方者     方クリス有資格入力者     利用責任者補助者     登録内容確認システム利用者     フンタイムパスワード使用有無     1.01     1.01       方者     アクリス有資格入力者     利用責任者補助者     登録内容確認システム利用者     〇     -     1.01       二     ○     ○     ○     ○     -     1.01       二     ○     ○     ○     ○     -     1.01       二     ○     ○     ○     ○     -     1.01       二     ○     ○     ○     ○     -     1.01       ○     ○     ○     ○     ○     -     1.01       ○     ○     ○     ○     ○     -     1.01       ○     ○     ○     ○     ○     -     1.01       ○     ○     ○     ○     ○     -     1.01       ○     ○     ○     ○     ○     -     1.01       ○     ○     ○     ○     ○     ○     ○       ○     ○     ○     ○     ○     ○       ○     ○     ○     ○     ○     ○ | P     Q     R     S     T     U     V       ブタリス有資格入力者     利用責任者補助者     登録内容確認システム利用者     フシタイムパスワード使用有無     1.01     1.01     1.01     1.01     1.01     1.01     1.01     1.01     1.01     1.01     1.01     1.01     1.01     1.01     1.01     1.01     1.01     1.01     1.01     1.01     1.01     1.01     1.01     1.01     1.01     1.01     1.01     1.01     1.01     1.01     1.01     1.01     1.01     1.01     1.01     1.01     1.01     1.01     1.01     1.01     1.01     1.01     1.01     1.01     1.01     1.01     1.01     1.01     1.01     1.01     1.01     1.01     1.01     1.01     1.01     1.01     1.01     1.01     1.01     1.01     1.01     1.01     1.01     1.01     1.01     1.01     1.01     1.01     1.01     1.01     1.01     1.01     1.01     1.01     1.01     1.01     1.01     1.01     1.01     1.01     1.01     1.01     1.01     1.01     1.01     1.01     1.01     1.01     1.01     1.01     1.01     1.01     1.01     1.01     1.01     1.01     1.01     1.01     1.01     1.01     1.01 </td <td>P     Q     R     S     T     U     V     W       101     101     101     101     101     101     101     101     101     101     101     101     101     101     101     101     101     101     101     101     101     101     101     101     101     101     101     101     101     101     101     101     101     101     101     101     101     101     101     101     101     101     101     101     101     101     101     101     101     101     101     101     101     101     101     101     101     101     101     101     101     101     101     101     101     101     101     101     101     101     101     101     101     101     101     101     101     101     101     101     101     101     101     101     101     101     101     101     101     101     101     101     101     101     101     101     101     101     101     101     101     101     101     101     101     101     101     101     101     101     101     101</td> | P     Q     R     S     T     U     V     W       101     101     101     101     101     101     101     101     101     101     101     101     101     101     101     101     101     101     101     101     101     101     101     101     101     101     101     101     101     101     101     101     101     101     101     101     101     101     101     101     101     101     101     101     101     101     101     101     101     101     101     101     101     101     101     101     101     101     101     101     101     101     101     101     101     101     101     101     101     101     101     101     101     101     101     101     101     101     101     101     101     101     101     101     101     101     101     101     101     101     101     101     101     101     101     101     101     101     101     101     101     101     101     101     101     101     101     101     101     101     101     101 |

#### 注意事項

・1行U列に記載されている「1.01」は削除しないでください。

・利用責任者の利用者情報は入力できません。(利用者責任者の管理は JACIC が行います。)

## (3)利用者一覧のアップロード

「インポート」ボタンをクリックして、ファイルを指定してアップロードしてください。

## 注意事項

1回にアップロードできる利用者情報の件数は 1,000 件です。1,000 件を超える場合は、2回に分けて(Excel ファイルを2つに分けて1回ずつ合計2回)アップロードしてください。

### (4) インポートファイルの入力項目

インポートファイルでは新規登録、更新登録、削除を指定することができます。新規登録、更新登録、削除を行う際の 入力項目を次表に示します。

| 項目                      |                   | 新規登録 更新登録                                                      |                                | 削除                   |  |  |  |  |
|-------------------------|-------------------|----------------------------------------------------------------|--------------------------------|----------------------|--|--|--|--|
| No.                     |                   | 任意【半角数字】                                                       |                                |                      |  |  |  |  |
| 更新区分 <sup>(注1)</sup>    |                   | [必須]「新規」と記入 [必須]「更新」と記入                                        |                                | [必須] 「削除」と記入         |  |  |  |  |
| ユーザ ID <sup>(注 2)</sup> |                   | _                                                              | [必須]                           | [必須]                 |  |  |  |  |
| ログ                      | イン名               | -                                                              | 任意【10文字以下】(注3)                 | 任意 <sup>(注 4)</sup>  |  |  |  |  |
| 所属                      | 部署名               |                                                                | 任意【全角 30 文字以下】                 |                      |  |  |  |  |
| 役職                      |                   |                                                                | 任意【全角 30 文字以下】                 |                      |  |  |  |  |
| 氏名                      |                   | [                                                              | 必須]【全角 16 文字以下】                | (注 5)                |  |  |  |  |
| 氏名                      | フリガナ              |                                                                | 任意【全角カタカナ16文                   | 字以下】 <sup>(注5)</sup> |  |  |  |  |
| メ-                      | ルアドレス             |                                                                | 任意【半角英数記号 120 文字以下】 (注9)       |                      |  |  |  |  |
| 初期パスワード                 |                   | [必須] <sup>(注6) (注7)</sup>                                      | 任意 <sup>(注 6) (注 7) (注8)</sup> | -                    |  |  |  |  |
|                         | コリンズ検索者           | [ 必須 ] 該当                                                      | <b>仁音</b> (注4)                 |                      |  |  |  |  |
|                         | テクリス検索者           |                                                                | 国内化として記入                       |                      |  |  |  |  |
| ŦII                     | コリンズ評定点入力者        | 利用する場合                                                         | 合、○を記入                         | /テェ (注4)             |  |  |  |  |
| 用                       | テクリス評定点入力者        | ※利用については、検<br>「評定点等利用者編                                        |                                |                      |  |  |  |  |
| 者                       | コリンズ有資格入力者        | 利用する場合                                                         | (= (14)                        |                      |  |  |  |  |
| 権                       | テクリス有資格入力者        | <ul><li>※利用については、検</li><li>「有資格者名簿利用者</li></ul>                | 索システムマニュアル<br>新編」をご覧ください       | 任意(4)                |  |  |  |  |
| 限                       | 利用責任者補助者          | 利用する場合                                                         | 利用する場合、〇を記入                    |                      |  |  |  |  |
|                         | 登録内容確認システム<br>利用者 | 利用する場合、○を記入<br>※利用については、登録内容確認システムマニュアル<br>「発注機関確認担当者編」をご覧ください |                                | 任意 <sup>(注 4)</sup>  |  |  |  |  |
| ワンタイムパスワード使用有無          |                   | 使用する場合<br>※使用については、検索シス<br>マニュアル「利用責任者編」<br>をご覧。               | 任意 <sup>(注 4)</sup>            |                      |  |  |  |  |

(注1)記入時はカッコは不要です。

(注 2) ユーザ ID とは新規利用者の作成時に新規利用者にシステムが発行したログイン名で、エクスポートファイルには事前に記入されています。

(注3) エクスポートファイルには事前に記入されています。ログイン名を変更する場合に、新しいログイン名に修正してください。

(注4) エクスポートファイルには事前に記入されています。記入が残っていても削除には影響ありません。

(注5)氏名の姓と名の間のスペースは入れないでください。

(注 6) 先頭にゼロ「0」を使用する場合は、セルの書式を文字列にする必要があります。

(注 7) 初期パスワードは、半角英字の大文字、半角英字の小文字、半角数字、英数字以外の半角記号(!@#\$%^&\*()\_+-[]{}|) から 2 種類以上を組み合わせた 12 桁から 16 桁です。

- (注8) エクスポートファイルでは空欄です。入力した場合、入力したパスワードにリセットされます。空欄の場合、パスワードは更 新されません。
- (注9) 登録内容確認システム利用者、ワンタイムパスワードを使用する利用者は、メールアドレスの記入が必須となります。